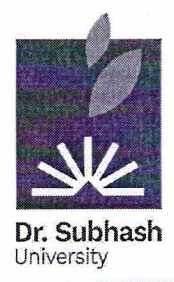

# DR. SUBHASH UNIVERSITY

Managed by: Dr. Subhash P. Chavda Ahir Kelavani Mandal, Junagadh Established under UGC Act 1956 and Gujarat Private University Act Dr. Subhash Road, Near Railway Crossing, Junagadh - 362001 Gujarat Ph.: 0285 - 2610055 | Web: www.dsuni.ac.in | Email: info@dsuni.ac.in

Ref. No. DSU/Exam/Result/2023-24/148

Date: 15.02.2024

# **Notification**

It is to be informed that the result of **B.B.A., B.Com.** and **M.B.A. Sem – 1 (Regular)** 

Winter Examination – 2023-24 is declared today. Result can be viewed on

https://login.dsuni. ac.in.

#### Note:

- 1. Students may apply for reassessment from **15/02/2024** to **21/02/2024** using their login ID.
- 2. Reassessment fee per subject is **Rs. 350** and students has to pay in online mode.

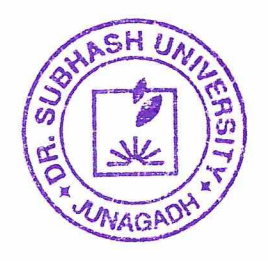

N.P. 0

Dr. Vimal P. Parmar Controller of Examination Dr. Subhash University Junagadh.

### Copy to:

- 1. The Provost
- 2. The Registrar
- 3. Dean (School of Commerce and Management)
- 4. IT Section
- 5. Account Section
- 6. Student Section

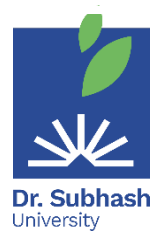

## Dr. Subhash University

**Examination On-line form filling manual for Students** 

- **1**<sup>st</sup> **Step** Visit the website <u>https://login.dsuni.ac.in</u>.
- **2<sup>nd</sup> Step** Enter Username and Password for Login.

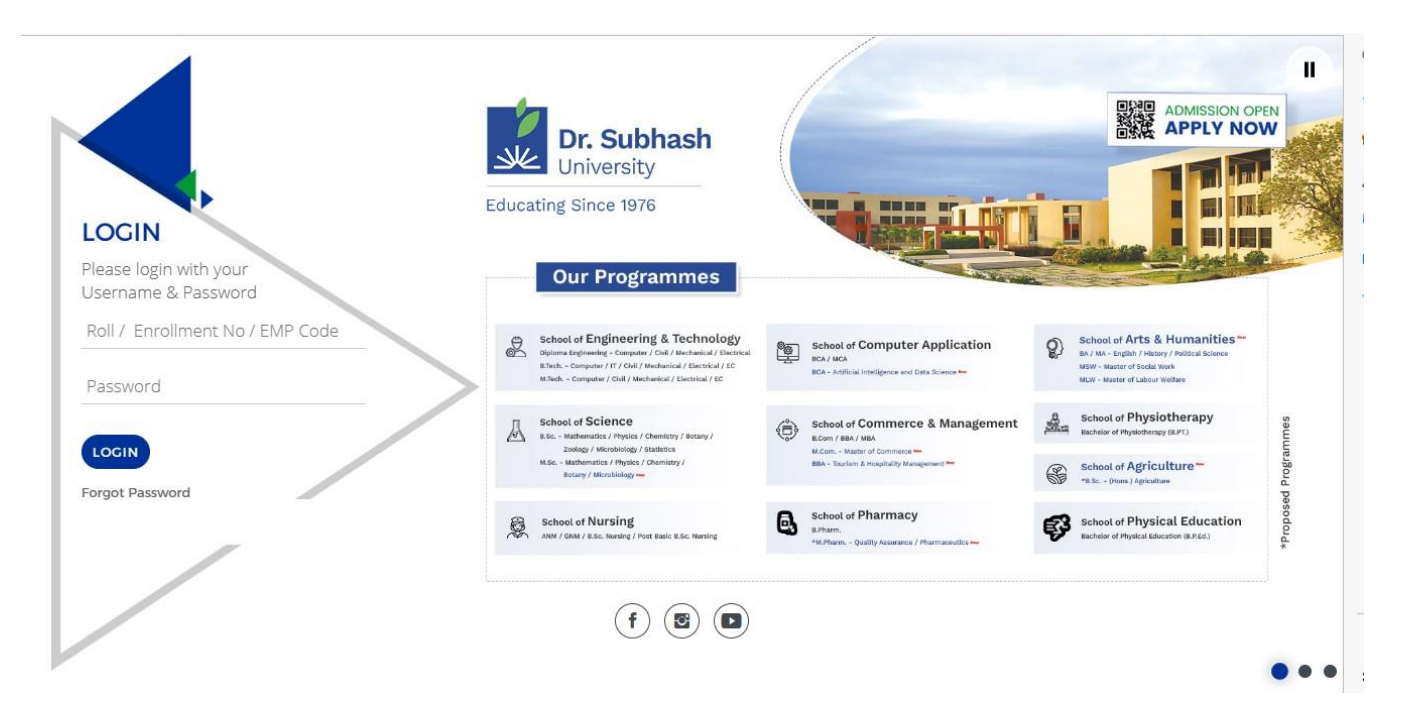

•  $3^{rd}$  Step – Click on the Exam  $\rightarrow$  Final Result.

| ← → C ☆ (      | student.dsuni.ac.i   | in                |                   |                    |           |        |                    |         | 04     | 6 \$ | 0  | ;    |
|----------------|----------------------|-------------------|-------------------|--------------------|-----------|--------|--------------------|---------|--------|------|----|------|
|                | K                    | K                 |                   | Y                  |           | 6      | MA                 | Y       |        | Imm  | K  | A DT |
| Dashboard      | Academic             | Notices           |                   | Time Table         | E-Content | Fees   | Project Submission | Library | More + |      |    |      |
|                |                      |                   | Final Exa         | m Registration     |           |        |                    |         |        |      |    |      |
|                |                      |                   | Remedia           | l Exam Registratio | n         |        |                    |         |        |      |    |      |
| Current Acti   | vity                 |                   | Up-Comi<br>Ticket | ng Exam / Hall     |           |        |                    |         |        |      |    |      |
| Notices        |                      |                   | MID - Inte        | ernal Result       | - I       | lew Up | loads              |         |        |      | ٦. |      |
| 06<br>Jan 2023 | emester 2nd B.Sc , N | M.Sc Students Fee | Final Res         | ult                |           |        | -                  |         |        |      |    |      |

 4<sup>th</sup> Step – Click on Apply for Reassessment subjects and after that Click on Submit button.

| Subhash Un<br>dit:23 G | liversity<br>Grade Point : 85 | SG     | PA:3.70 | ) |     |    |        |              |                                | Ð |
|------------------------|-------------------------------|--------|---------|---|-----|----|--------|--------------|--------------------------------|---|
| Subject Code           | Subject Name                  | Credit | Grade   | E | 1 1 | νт | Result | Passing Year | Reassessment                   |   |
| 1BSCH101               | BCH-I                         | 5      | F       | F | -   |    | Fail   |              | Apply for Reassessment Rs. 350 |   |
| 1BSCH102               | CHPR-I                        | 2      | A+      | - | -   |    | Pass   | Dec-2022     |                                |   |
| 1BSEN101               | FEN                           | 2      | E       | - | -   |    | Pass   | Dec-2022     | Apply for Reassessment Rs. 350 |   |
| 185MB101               | FMB                           | 5      | D       | • | -   |    | Pass   | Dec-2022     | Apply for Reassessment Rs. 350 |   |
| 1BSMB102               | MBPR-I                        | 2      | A+      | - | 2   |    | Pass   | Dec-2022     |                                |   |
| 1BSZO101               | DOL-I                         | 5      | F       | F | -   |    | Fail   |              | Apply for Reassessment Rs. 350 |   |
| 1BSZO102               | ZOPR-I                        | 2      | A       | - |     |    | Pass   | Dec-2022     |                                |   |

| Dashboard Academic Notices |                    |         |       |    | student.dsuni.ac.in says Library More + |        |              |                        |         |   |            |           |
|----------------------------|--------------------|---------|-------|----|-----------------------------------------|--------|--------------|------------------------|---------|---|------------|-----------|
| Dr. Subhash U<br>Credit:23 | PA: 3.7            | 0       |       |    | -                                       |        |              |                        |         | • |            |           |
| Subject Code               | Subject Name       | Credit  | Grade | EI | νт                                      | Result | Passing Year | Reassessment           |         |   |            |           |
| 1BSCH101                   | BCH-I              | 5       | F     | F- |                                         | Fail   |              | Apply for Reassessment | Rs. 350 |   |            |           |
| 1BSCH102                   | CHPR-I             | 2       | A+    |    |                                         | Pass   | Dec-2022     |                        |         |   |            |           |
| IBSEN101                   | FEN                | 2       | Е     |    |                                         | Pass   | Dec-2022     | Apply for Reassessment | Rs. 350 |   |            |           |
| 185MB101                   | FMB                | 5       | D     |    |                                         | Pass   | Dec-2022     | Apply for Reassessment | Rs. 350 |   |            |           |
| 1BSMB102                   | MBPR-I             | 2       | A+    |    |                                         | Pass   | Dec-2022     |                        |         |   |            |           |
| 1BSZO101                   | DOL-I              | 5       | F     | F- |                                         | Fail   |              | Apply for Reassessment | Rs. 350 |   |            |           |
| 1BSZO102                   | ZOPR-I             | 2       | А     |    |                                         | Pass   | Dec-2022     |                        |         |   |            |           |
| Reassessment Date          | : 03/02/2023 - 10/ | 02/2023 |       |    |                                         |        |              |                        |         |   | PRINT RESU | T PAY NOW |

 5<sup>th</sup> Step – Pay fee by your Enrollment number, date of birth, and click I am not a robot and then Click Search button.

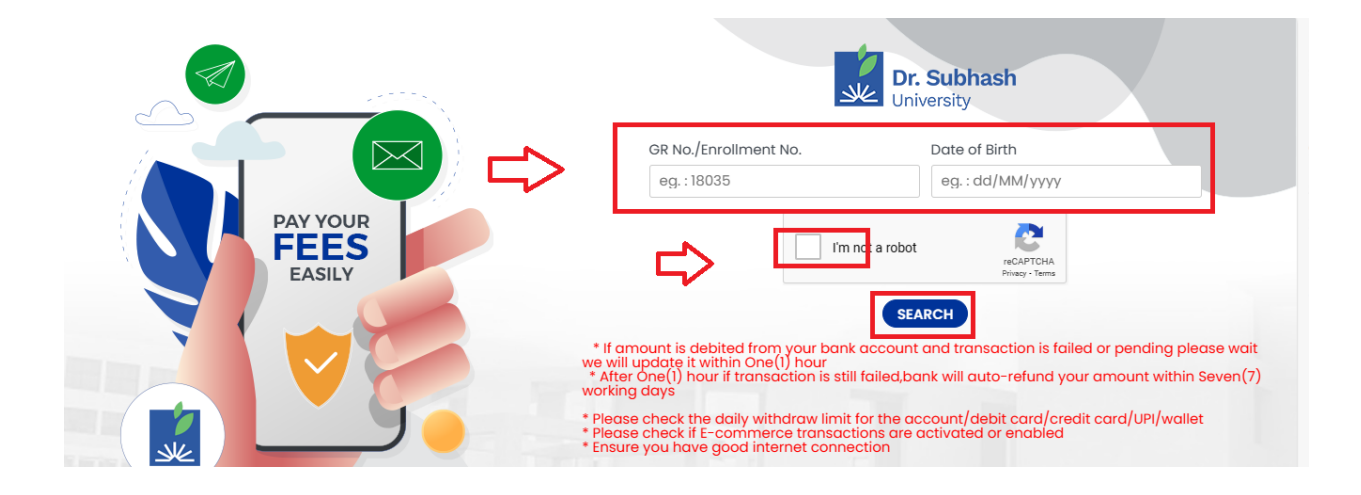

• **6<sup>th</sup> Step** – Next Click the Razorpay button.

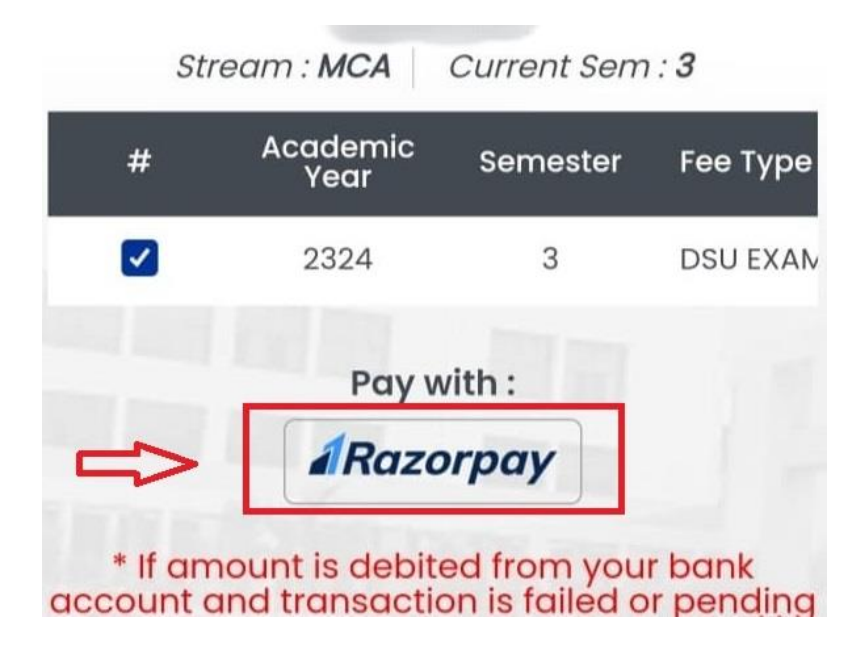

- **7<sup>th</sup> Step** After Clicking Razorpay button, you have the option to pay with cards, UPI, or net banking. Select any one option and go to the payment.
- 8<sup>th</sup> Step If the amount is deducted from your bank account successfully and message is not displayed, then wait for 24 hours.

\*\*\*\*\*\*\*\*